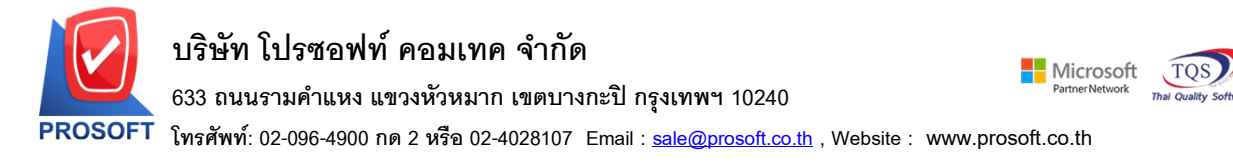

### ระบบ Enterprise Manager

รายงานรายละเอียดผู้ขายและรายงานรายละเอียดลูกค้า Export ข้อมูลเป็นไฟล์ Excel.csv ช่อง Column vendorname กับ custname กรณีที่ไม่ได้กำหนดคำนำหน้าข้อมูลที่ Export ออกมาไม่มีเคาะหน้า 1 เคาะ

1.เข้าที่ระบบ Enterprise Manager > AP Setup > กำหนดรหัสเจ้าหนี้, Enterprise Manager > AR Setup > กำหนดรหัสลูกหนึ่

| Prosoft                                                                                                    |                                          |                                                                                                    |
|----------------------------------------------------------------------------------------------------|------------------------------------------|----------------------------------------------------------------------------------------------------|
| WINSneed                                                                                                    |                                          |                                                                                                    |
| <b>WINDPeed</b>                                                                                                    |                                          |                                                                                                    |
| 🗘 ນຽນັກ ຕ້ວຍຢ່າງ ຈຳກັດ<br>Enterprise Manager<br>                                                                                                    | EM Enterprise<br>Manager                 | Database : dbWINS_Demo Server : BALLEIIZ\SQL2008<br>Branch : สำนักงานใหญ่<br>Login : Admin Demo<br>Version: 10.0.1198 Build on 2024-04-29 08:30 |
| CQ Setup<br>GL Setup<br>CS Setup<br>CS Setup<br>CS Setup<br>CRM Setup<br>SO Setup                                                                                                    | มา มา มา มา มา มา มา มา มา มา มา มา มา ม |                                                                                                    |
| I ax Setup     I ax Setup     I ax Setup     WH Setup     Accounts Receivable     Cheque and Bank     I I Cheque and Bank     General Ledger     Inventory Control     Inventory Control |                                          |                                                                                                    |
| Editer of Credit     Multicurrency     Petty Cash     Puty Cash     Puty Cash     Sales Order     Messenger Management     Port Consignment     Value Added Tax     Inquiry              | ×                                        |                                                                                                    |

#### 2.เลือก Preview

| 🐚 กำหนดรหัสเจ้าหนึ่                   | - 🗆 X                                                                                      |
|---------------------------------------|--------------------------------------------------------------------------------------------|
| รทัสผู้ขาย                            | ชื่อผู้ชาย                                                                                 |
| ร <del>ทั</del> สผู้ชาย<br>ชื่อผู้ชาย | 🔄 🖉 คำนำหน้า 🔽 🔽 On Hold                                                                   |
| ชื่อผู้ชาย (Eng)                      | □ Inactive                                                                                 |
| Short Name                            | ที่นทาข้อมูลจากสรรพากร                                                                     |
| ที่อยู่ ภพ.20<br>ที่อยู่              |                                                                                            |
| แขวง/ตำบล                             | เขต/สำเภอ                                                                                  |
| จังหวัด                               | รศัสไปรษณีย์                                                                               |
| ที่อยู่ที่ติดต่อ                      | (ตามที่อยู่ ภพ.20 🚺)                                                                       |
| าอยู                                  |                                                                                            |
| แขวง/ตำบล                             | เขต/สำเภอ                                                                                  |
| จังหวัด                               | รศัสไปรษณีย์                                                                               |
| โทรศัพท์                              | ต่อ แฟ็กซ์                                                                                 |
| E-mail                                | HomePage                                                                                   |
|                                       |                                                                                            |
| Address 😭 Detail 🔌                    | 🦞 Credit   🎬 General   👮 Contact   🋗 Account   🚟 Branch   🔽 Map   🖷 Define   🖻 Description |
| 🗋 New 📕 Save 🗙 Del                    | lete Copy Review                                                                           |

3.กำหนดช่วง Range Option > OK

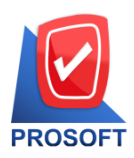

## บริษัท โปรซอฟท์ คอมเทค จำกัด

633 ถนนรามคำแหง แขวงหัวหมาก เขตบางกะปิ กรุงเทพฯ 10240

โทรศัพท์: 02-096-4900 กด 2 หรือ 02-4028107 Email : <u>sale@prosoft.co.th</u> , Website : www.prosoft.co.th

| 📰 รายงานรายละเอียดผู้ขาย | I.       |          | -  |          | ×        |
|--------------------------|----------|----------|----|----------|----------|
| Date Options             | Range    |          |    |          | <b>-</b> |
| จากวันที่เป็นเจ้าหนึ่    | - 17     | มี ถึง   | 17 |          |          |
| จากรหัสผู้ชาย            |          | 💌 ถึง    |    |          | <b>T</b> |
| จากรหัสกลุ่มผู้ชาย       |          | 💌 ถึง    |    |          | <b>T</b> |
| จากรหัสประเภทผู้ชาย      |          | 💌 ถึง    |    |          | <b>-</b> |
| สถานะผู้ชาย              | 🔽 Active | 🔲 OnHold |    | Inactive |          |
|                          |          |          | _  |          |          |
| Range Import SQL         |          |          | 1  | ок       | +Close   |

#### 4.Export Excel .CSV

🗟 - (รายงานรายละเอียดผู้ขาย)

| <b>.</b> ' | Report | Tool | View | Window | ł |
|------------|--------|------|------|--------|---|
|            |        |      |      |        |   |

| DEMO                  |                                  | บริ <u>ษั</u><br>รายงา                                                                               | มัท ตัวอย่าง จำกัด<br>นรายละเอียดผู้ขาย |                |             |             |                       |       |
|-----------------------|----------------------------------|----------------------------------------------------------------------------------------------------|-----------------------------------------|----------------|-------------|-------------|-----------------------|-------|
| มพ์วันที่: 29 เมษาย   | น 2567 <b>เวลา</b> : 10:50       |                                                                                                    |                                         |                |             |             | หน้                   | 11/2  |
| <b>โสกสุ่มผู้</b> ขาย | ชื่อกลุ่มผู้ขาย                  |                                                                                                    |                                         |                |             |             |                       |       |
| รหัสผู้ขาย            | ชื่อผู้ขาย                       | ที่อยู่                                                                                              | ชื่อผู้ติดต่อ                           | โทรศัพท์       | แป็กซ์      | เกรดิต(วัน) | วงเงินเครคิด ส่วนลดท้ | ายมิล |
| one<br>997BG000001    | บรีบัท สายการบินบังคลาเทศ พิมาน  | ะ อาคาร ไทยสมุทรประกันภัยยูมิคา ? ขั้นที่ 17 เลขที่<br>163 ถนน สุรวงศ์ สุริยวงค์ บางรัก กรงเททฯ 1050 | 0                                       |                |             |             |                       |       |
| VEN-00001             | นาย test                         |                                                                                                    |                                         |                |             |             |                       |       |
| VEN-00002             | test                             |                                                                                                    |                                         |                |             |             |                       |       |
| VEN-00004             | ORIENT OVERSEAS CONTAIN          | E 75/68-69, Soi Sukhumvit 19, Suthumvit Road,                                                        |                                         |                |             |             |                       |       |
|                       |                                  | Klongtoey-Nua Wattana Bangkok 10110                                                                  |                                         |                |             |             |                       |       |
| VEN-00005             | นาย นายก                         | 46 ช.จรัลสนิทวงศ์ 85 ถ.จรัลสนิทวงศ์                                                                  |                                         | 0-2885-8705-6  | 0-2885-5706 | 30          | 99,999,999.00         |       |
|                       |                                  | เขตบางพลัด จ.กรุงเทพฯ 10700                                                                          |                                         |                |             |             |                       |       |
| fl-0001               | บริษัท โคโกรามา จำกัด            | 55 Soi Senaruam, Phaholyothin Rd., Samsean                                                           |                                         | 0-2618-5577    | 0-2618-5180 | 30          | 99,999,999.00         | 20%   |
|                       |                                  | nai, Phayathai Bangkok 10400                                                                         |                                         |                |             |             |                       |       |
| <b>0-</b> 0001        | โรงงาน เจริญกิจ                  | 88/154 ม.1 ช.ภานุวงษ์ 117 อ.สุขุมวิท                                                                 | กุณ ปรมินทร์                            | 0-2394-6612    | 0-2757-7092 |             | 99,999,999.00         |       |
|                       |                                  | ค.บางเมืองใหม่ อ.เมือง จ.สมุทรปราการ 10270                                                           |                                         |                |             |             |                       |       |
| <b>1</b> -0002        | บริษัท จี เน็ท จำกัด             | 137 Sukhumit 63 Notyh longton Wattana                                                                | คุณ สินิทรา                             | 0-2714-9674    | 0-2714-9671 | 45          | 99,999,999.00         |       |
|                       |                                  | Bangkok 10110                                                                                        |                                         |                |             |             |                       |       |
| <b>T-0002</b>         | บริษัท ซี.ซี.หม้อแปลงไฟฟ้า จำกัด | 31/1 ม. 15 ช. รามาพัฒนา ถ.กึ่งแก้ว 45                                                                |                                         | 0-2738-4368    |             | 30          | 99,999,999.00         |       |
|                       |                                  | ค.ราชาเทวะ อ.บางหลี จ.สมุทรปราการ 10540                                                              |                                         |                |             |             |                       |       |
| <b>9-</b> 0002        | Diethelm Trading Co.,Ltd.        | 2533 Sukhumvit Rd., Bangchack, Prakhanong,                                                           | อัมพร สุขสม                             | 0-2332-7140-63 | 0-2332-6155 | 30          | 99,999,999.00         |       |
|                       |                                  | Bangkok 10250                                                                                        |                                         |                |             |             |                       |       |
| 1-0001                | FIRST-RATE ENGINEERING LT        | 1 46 ช.จรัลสนิทวงศ์ 85 ถ.จรัลสนิทวงศ์                                                                |                                         | 0-2885-8705-6  | 0-2885-5706 | 30          | 99,999,999.00         |       |
|                       |                                  | เขตบางหลัด จ.กรุงเทพฯ 10700                                                                          |                                         |                |             |             |                       |       |
| 5-0001                | บริษัท รุ่งเรื่อง จำกัด          | 252 ถ.ลาคพร้าว แขวงวังทองหลาง                                                                        | กุณปราณี                                | 0-2733-2522    | 0-2733-2523 | 30          |                       |       |
|                       |                                  | เขตวังทองหลาง กรุงเทพ 10250                                                                          |                                         |                |             |             |                       |       |

้<u>ตัวอย่าง</u> ไฟล์ Excel.csv กรณีที่ไม่ได้กำหนดคำนำหน้าข้อมูลที่ Export ออกมาไม่มีเคาะหน้า 1 เคาะ

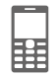

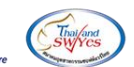

Microsoft

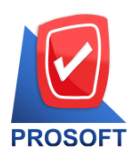

# บริษัท โปรซอฟท์ คอมเทค จำกัด

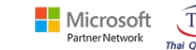

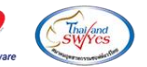

633 ถนนรามคำแหง แขวงหัวหมาก เขตบางกะปิ กรุงเทพฯ 10240

โทรศัพท์: 02-096-4900 กด 2 หรือ 02-4028107 Email : <u>sale@prosoft.co.th</u> , Website : www.prosoft.co.th

| ×I                                    | 🕞 🌖 🕆 🖓 🤄 🗧 รายงานรายสปเลี้ยดมู้ชาม - Excel                                             |                               |                       | ? 🖭 -                         | - 8 ×               |                                                    |                                                                                                 |            |
|---------------------------------------|-----------------------------------------------------------------------------------------|-------------------------------|-----------------------|-------------------------------|---------------------|----------------------------------------------------|-------------------------------------------------------------------------------------------------|------------|
| "Inia                                 | ให้เส้ หน้าแกก แหกก แก้วโดงหน้ากระกาย สูเห ข้อนูล จริว มุมมอง FOXITPDF ปัญชิโดเวองต์ร * |                               |                       |                               |                     |                                                    |                                                                                                 |            |
| ייייייייייייייייייייייייייייייייייייי | <ul> <li>ไป สัตลอก +</li> <li>สัตลอก +</li> <li>สัตสุดราพรูปแบบ</li> </ul>              | Tahoma → 11<br>B I <u>U</u> → |                       | 🗞 - 📑 สัตยังต<br>2 🖅 🗒 แสานแล | ราม<br>ะจัดกึ่งกลาง | ทริโป<br>• 🚱 • % , €.0 .00<br>คามส่อเมือ • เป็นภาพ | ปกลิ สี<br>บ ปามกลาง นย่                                                                        |            |
|                                       | ดลิปบอร์ด โม                                                                            | ฟอนต์                         | 5                     | การจัดแนว                     |                     | น ตำเลข น                                          | สตล์ เชลล์ การแก้ไข                                                                             | ^          |
| D20                                   | )                                                                                       | < 🗸 f <sub>x</sub>            |                       |                               |                     |                                                    |                                                                                                 | ^          |
|                                       |                                                                                         |                               |                       |                               |                     |                                                    |                                                                                                 |            |
|                                       | A                                                                                       | В                             | С                     | D                             | E                   | F                                                  | G                                                                                               | <b></b>    |
| 1                                     | VendorGroupCode                                                                         | VendorGroupName               | VendorGroupNameEng    | VendorCode                    | Vendorid            | vendorname                                         | VendorAdd                                                                                       | Contact    |
| 2                                     | None                                                                                    |                               |                       | 997BG000001                   | 2002                | บริษัท สายการบินบังคลาเทศ พิมาน จำกัด              | อาคาร ไทยสมุทรประกันภัยยูนิต17 ชั้นที่ 17 เลขที่ 163 ถนน สุรวงศ์ สุริยวงค์ บางรัก กรงเทพฯ 10500 |            |
| 3                                     | None                                                                                    |                               |                       | VEN-00001                     | 2000                | นาย test                                           |                                                                                                 |            |
| 4                                     | None                                                                                    |                               |                       | VEN-00002                     | 2001                | test                                               |                                                                                                 |            |
| 5                                     | None                                                                                    |                               |                       | VEN-00004                     | 2003                | ORIENT OVERSEAS CONTAINER                          | 75/68-69, Soi Sukhumvit 19, Sulhumvit Road, Klongtoey-Nua Wattana Bangkok 10110                 |            |
| 6                                     | None                                                                                    |                               |                       | VEN-00005                     | 2004                | นาย นายก                                           | 46 ซ.จรัลสนิทวงศ์ 85 ถ.จรัลสนิทวงศ์ เขตบางพลัด จ.กรุงเทพฯ 10700                                 |            |
| 7                                     | None                                                                                    |                               |                       | ค-0001                        | 1006                | บริษัท โดโก รามา จำกัด                             | 55 Soi Senaruam, Phaholyothin Rd., Samsean nai, Phayathai Bangkok 10400                         |            |
| 8                                     | None                                                                                    |                               |                       | ຈ-0001                        | 1003                | โรงงาน เจริญกิจ                                    | 88/154 ม.1 ซ.ภานุวงษ์ 117 ถ.สุขุมวิท ต.บางเมืองใหม่ อ.เมือง จ.สมุทรปราการ 10270                 | ดุณ ปรมี   |
| 9                                     | None                                                                                    |                               |                       | ຈ-0002                        | 1010                | บริษัท จึ เน็ท จำกัด                               | 137 Sukhumit 63 Notyh longton Wattana Bangkok 10110                                             | คุณ สีนิ่า |
| 10                                    | None                                                                                    |                               |                       | ช-0002                        | 1002                | บริษัท ซี.ซี.หม้อแปลงไฟฟ้า จำกัด                   | 31/1 ม. 15 ซ. รามาพัฒนา ถ.กิงแก้ว 45 ต.ราชาเทวะ อ.บางพลี จ.สมุทรปราการ 10540                    |            |
| 11                                    | None                                                                                    |                               |                       | ด-0002                        | 1007                | Diethelm Trading Co.,Ltd.                          | 2533 Sukhumvit Rd., Bangchack, Prakhanong, Bangkok 10250                                        | อ้มพร เ    |
| 12                                    | None                                                                                    |                               |                       | ฟ-0001                        | 1009                | FIRST-RATE ENGINEERING LTD. PART                   | 46 ซ.จรัลสนิทวงศ์ 85 ถ.จรัลสนิทวงศ์ เขตบางพลัด จ.กรุงเทพฯ 10700                                 |            |
| 13                                    | None                                                                                    |                               |                       | s-0001                        | 3000                | บริษัท รุ่งเรื่อง จำกัด                            | 252 ถ.ลาดพร้าว แขวงวังทองหลาง เขตวังทองหลาง กรุงเทพ 10250                                       | ดุณปราย    |
| 14                                    | None                                                                                    |                               |                       | อ-0001                        | 1004                | บริษัท เอสเอ็ม-ไซโคล (ไทยแลนด์) จำกัด              | 195 อาคารเอ็มไพรส์ทาวเวอร์ ชั้น 15 ห้อง 1504 ถ.สาทรใต้ แขวงยานนาวา เขตสาทร กรุงเทพฯ 10120       | ดุณรุ่งนร  |
| 15                                    | None                                                                                    |                               |                       | a-0002                        | 1008                | EITO & THAI CME CO., LTD.                          | 29/4 อาคารสยามคอนโดมิเนียม ถ.พระราม 9 แขวงห้วยขวาง เขตห้วยขวาง จ.กรุงเทพฯ 10310                 |            |
| 16                                    |                                                                                         | 2 เจ้าหนี้อื่นๆ               | Other Account Payable | n-0001                        | 1011                | บริษัท แกรน อินเดอร์สเกล จำกัด                     | 200/31 ซอย พิบูลเวศน์ ถนน สุขุมวิท75 แขวงพระโขนงเหนือ เขตวัฒนา จังหวัดกรุงเทพ 10110             | ดุณธนาย    |
| 17                                    |                                                                                         |                               |                       |                               |                     |                                                    |                                                                                                 |            |
| 18                                    |                                                                                         |                               |                       |                               |                     |                                                    |                                                                                                 |            |

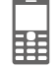